## Degree Audit for Students

This document contains information needed to view your degree requirements, displaying those you have satisfied and those remaining unsatisfied. Keep in mind that this is not an official degree certification and should be used in conjunction with your academic advisor.

#### Requesting a Degree Audit

- 1. Click the Degree Audit tile on your Student Homepage.
- 2. Click the **Run Report** button for the desired plan or sub-plan. The Report Detail page opens and displays to view additional information.

| UNIVERSITY OF<br>ARKANSAS                                                                                                    | Degree Audit Report D                                                                                                    | etail                                                                                                    | -                                                                      | ⊘<br>1 ₪                         | Total Hours: 1                                                         | 16                                                                                                    | 40      |  |  |
|----------------------------------------------------------------------------------------------------|----------------------------------------------------------------------------------------------------|----------------------------------------------------------------------------------------------------|------------------------------------------------------------------------|----------------------------------|------------------------------------------------------------------------|----------------------------------------------------------------------------------------------------|---------|--|--|
| Student Id                                                                                                    | second local local                                                                                                    | 310                                                                                                    | Party Release                                                          | <b>S</b>                         |                                                                        | Iowards Degree                                                                                                    | +0      |  |  |
| Drogram                                                                                                    | ENOD                                                                                                    |                                                                                                    |                                                                        | ~                                | Online Hours 1                                                         | owards Plan                                                                                                    | 4 😈     |  |  |
| Piograffi                                                                                                    | ENGR                                                                                                    |                                                                                                    |                                                                        |                                  |                                                                        | -                                                                                                    |         |  |  |
| Sub-Plan                                                                                                    | CSCEBS                                                                                                    | Sort results by                                                                                                    | ¥                                                                      | *                                | Applied for Gra                                                        | aduation Sp 2020                                                                                                    | 5       |  |  |
| Req Term                                                                                                    | Fa 2016                                                                                                    | <u>s</u>                                                                                                    | ort                                                                    |                                  | Academic Star                                                          | ding Good S                                                                                                    | tanding |  |  |
| Last Updated                                                                                                    | 03/13/2020 03:58 PM                                                                                                    |                                                                                                    |                                                                        |                                  |                                                                        |                                                                                                    |         |  |  |
| View Transfer Credit Go To Planner                                                                                                    |                                                                                                    |                                                                                                    |                                                                        |                                  |                                                                        |                                                                                                    |         |  |  |
|                                                                                                    |                                                                                                    |                                                                                                    |                                                                        | FRG deno                         | ites Grade Forgiv                                                      | eness                                                                                                    |         |  |  |
| マ 🔶 1-CSCI                                                                                                    | E Courses (38 Hrs)                                                                                                    |                                                                                                    |                                                                        | FRG deno                         | otes Grade Forgiv                                                      | eness                                                                                                    |         |  |  |
| マ   ♦   1 - CSCI                                                                                                    | E Courses (38 Hrs)                                                                                                    | Class                                                                                                    | Term                                                                   | FRG deno                         | tes Grade Forgiv                                                       | eness                                                                                                    |         |  |  |
|                                                                                                    | E Courses (38 Hrs)<br>scription<br>ROGRAMMING FOUNDATIONS I                                                                                              | Class<br>CSCE 2004                                                                                                    | Term<br>Sp 2017                                                        | FRG deno<br>Grade                | etes Grade Forgiv<br>Hours<br><b>4.000</b>                             | eness<br>Rqmnt Details                                                                                                |         |  |  |
| <ul> <li>✓ ◆ 1 - CSCI</li> <li>Der</li> <li>✓ 10 PR</li> <li>✓ 20 PR</li> </ul>                                                                                     | E Courses (38 Hrs)<br>scription<br>ROGRAMMING FOUNDATIONS I<br>ROGRAMMING FOUNDATIONS II                                                                 | Class<br><u>CSCE 2004</u><br><u>CSCE 2014</u>                                                                                             | Term<br>Sp 2017<br>Fa 2017                                             | FRG deno<br>Grade<br>B<br>B      | Hours<br>4.000<br>4.000                                                | eness<br>Rqmnt Details<br>Rqmnt Details                                                                               |         |  |  |
| <ul> <li>✓ ◆ 1 - C SCI</li> <li>De:</li> <li>✓ 10 PR</li> <li>✓ 20 PR</li> <li>✓ 30 DIG</li> </ul>                                                                  | E Courses (38 Hrs)<br>scription<br>ROGRAMMING FOUNDATIONS I<br>ROGRAMMING FOUNDATIONS II<br>GITAL DESIGN                                                 | Class<br>CSCE 2004<br>CSCE 2014<br>CSCE 2014                                                                                              | Term<br>Sp 2017<br>Fa 2017<br>Fa 2017                                  | FRG deno<br>Grade<br>B<br>B<br>A | Hours<br>4.000<br>4.000<br>4.000                                       | eness<br>Rqmnt Details<br>Rqmnt Details<br>Rqmnt Details                                                              |         |  |  |
| <ul> <li>✓ ◆ 1 - CSCI</li> <li>Der</li> <li>✓ 10 PR</li> <li>✓ 20 PR</li> <li>✓ 30 DIG</li> <li>✓ 40 CC</li> </ul>                                                  | E Courses (38 Hrs)<br>scription<br>ROGRAMMING FOUNDATIONS I<br>ROGRAMMING FOUNDATIONS II<br>GITAL DESIGN<br>DMPUTER ORGANIZATION                         | Class<br><u>CSCE 2004</u><br><u>CSCE 2014</u><br><u>CSCE 2114</u><br><u>CSCE 2214</u>                                                     | Term<br>Sp 2017<br>Fa 2017<br>Fa 2017<br>Sp 2018                       | FRG deno                         | Hours<br>4.000<br>4.000<br>4.000<br>4.000                              | eness<br>Rqmnt Details<br>Rqmnt Details<br>Rqmnt Details<br>Rqmnt Details                                             |         |  |  |
| <ul> <li>✓ ◆ 1 - CSCI</li> <li>Det</li> <li>✓ 10 PR</li> <li>✓ 20 PR</li> <li>✓ 30 DK</li> <li>✓ 40 CC</li> <li>✓ 50 PR</li> </ul>                                  | E Courses (38 Hrs)<br>scription<br>ROGRAMMING FOUNDATIONS I<br>ROGRAMMING FOUNDATIONS II<br>GITAL DESIGN<br>DMPUTER ORGANIZATION<br>ROGRAMMING PARADIGMS | Class<br><u>CSCE 2004</u><br><u>CSCE 2014</u><br>3<br><u>CSCE 2114</u><br><u>CSCE 2214</u><br><u>CSCE 3193</u>                            | Term<br>Sp 2017<br>Fa 2017<br>Fa 2017<br>Sp 2018<br>Sp 2018            | FRG deno                         | Hours<br>4.000<br>4.000<br>4.000<br>4.000<br>3.000                     | eness<br>Rqmnt Details<br>Rqmnt Details<br>Rqmnt Details<br>Rqmnt Details<br>Rqmnt Details                            |         |  |  |
| <ul> <li>✓ ◆ 1 - CSCI</li> <li>De</li> <li>✓ 10 PR</li> <li>✓ 20 PR</li> <li>✓ 30 DR</li> <li>✓ 40 CC</li> <li>✓ 50 PR</li> <li>✓ 50 PR</li> <li>✓ 50 AI</li> </ul> | E Courses (38 Hrs)<br>scription<br>ROGRAMMING FOUNDATIONS I<br>ROGRAMMING FOUNDATIONS II<br>GITAL DESIGN<br>OMPUTER ORGANIZATION<br>ROGRAMMING PARADIGMS | Class<br><u>CSCE 2004</u><br><u>CSCE 2014</u><br><u>3</u><br><u>CSCE 2114</u><br><u>CSCE 2214</u><br><u>CSCE 3193</u><br><u>CSCE 4133</u> | Term<br>Sp 2017<br>Fa 2017<br>Fa 2017<br>Sp 2018<br>Sp 2018<br>Sp 2019 | FRG deno                         | Hes Grade Forgiv<br>Hours<br>4.000<br>4.000<br>4.000<br>3.000<br>3.000 | eness Rqmnt Details Rqmnt Details Rqmnt Details Rqmnt Details Rqmnt Details Rqmnt Details Rqmnt Details Rqmnt Details |         |  |  |

- 1. Click link to view the Total Hours details.
- 2. Click link to view the Major GPA details.
- 3. This link takes you to the <u>Class details</u>.
- 4. Click here to view the <u>Class Requirement</u> details.

### **Total Hours**

- 1. Click the **Total Hours** link on the **Report Detail** page (above) to view information regarding hours applied toward a degree, non-degree hours and academic totals.
- 2. Click **Return to Detail** or **Return to Plans** at the bottom of the screen when you have finished reading the Total Hours details.

| ARKANSAS Total Hours        |               |                            |        |
|-----------------------------|---------------|----------------------------|--------|
| Ident Id                    |               |                            |        |
| ogram ENGR                  |               |                            |        |
| an BENGBS                   |               |                            |        |
| b-Plan NOSUBPLAN            |               |                            |        |
| q Term 1169                 | Fa 2016       |                            |        |
| ours Toward BENGBS -        |               |                            |        |
| U of A Hours Passed         | 153.000       | Future Term Enrolled Hours | 0.0    |
| Transfer, Test, Other Hours | 0.000         | Planned Hours              | 0.0    |
| Incomplete Hours            | 0.000         | UnMet Hours                | 0.0    |
| In Progress Hours           | 0.000         | Total Remaining            | 0.0    |
|                             |               | Hours of "D"               | 0.0    |
|                             |               |                            |        |
| ours Not Applied Toward BEN | GBS -         |                            |        |
| U of A Hours Passed         | 3.000         | Future Term Enrolled Hours | 0.0    |
| Transfer, Test, Other Hours | 0.000         | Planned Hours              | 0.0    |
| Incomplete Hours            | 0.000         |                            |        |
| Failed Hours                | 0.000         |                            |        |
| In Progress Hours           | 0.000         |                            |        |
| umulative Totals            |               |                            |        |
| Academic Level              | Senior        | Total Grade Points         | 440.00 |
| Total Hours Passed          | 156.000       | / Total Taken Toward GPA   | 127.00 |
| Academic Standing           | Good Standing | = Cumulative GPA           | 3.40   |
| U of A Hours Passed         | 128.000       | Major Grade Points         | 129.00 |
| Transfer, Test, Other Hours | 28.000        | / Total Taken Toward GPA   | 35.00  |
| Total Hours of "D"          | 0.000         | = Major GPA                | 3.68   |
|                             |               | -                          |        |

Major GPA

- 1. Click the Major GPA link on the Report Detail page to see your cumulative GPA.
- 2. The Major Requirement Details link takes you to a list of classes under your major.

|              |                     | ARKANSAS  | Major GPA Detail |       |       |                |              |
|--------------|---------------------|-----------|------------------|-------|-------|----------------|--------------|
| Student Id   |                     |           |                  |       |       | Cum GPA        | 3.465        |
| Program      |                     |           |                  |       |       | Major GPA      | 3.686        |
| lan          |                     |           |                  |       |       |                |              |
| Sub-Plan     |                     |           |                  |       |       |                |              |
| Req Term     | Fa 2016             |           |                  |       |       |                |              |
|              |                     |           |                  |       |       | Major Requirer | nent Details |
| Plan Courses |                     |           |                  |       |       |                |              |
| Description  |                     | Class     | Term             | Grade | Hours | GPA Hours      | Grade Points |
| TRANS PHE    | N BIOLOGICAL SYS    | BENG 3733 | Fa 2017          | в     | 3.00  | 3.00           | 9.000        |
| BIO-ENG DI   | ESIGN STUDIO        | BENG 2632 | Fa 2017          | в     | 2.00  | 2.00           | 6.000        |
| GLOBAL BI    | O-ENERGY ENG        | BENG 3653 | Fa 2017          | в     | 3.00  | 3.00           | 9.000        |
| BIOLOGICA    | L ENGR METHODS II   | BENG 366  | Fa 2017          | в     | 3.00  | 3.00           | 9.000        |
| UNIT OPER    | ATIONS IN BIOL ENGR | BENG 3723 | Sp 2018          | A     | 3.00  | 3.00           | 12.000       |
| BIO-ENGINE   | EERING METHODS I    | BENG 2643 | Sp 2018          | A     | 3.00  | 3.00           | 12.000       |
| MEASURE      | CONTROL BIO SYS     | BENG 3113 | Sp 2018          | A     | 3.00  | 3.00           | 12.000       |
| FOOD & BIO   | D-PRODT SYS ENG     | BENG 4743 | Fa 2018          | A     | 3.00  | 3.00           | 12.000       |
| SUSTAINAE    | BLE WATERSHED ENG   | BENG 493  | Fa 2018          | A     | 3.00  | 3.00           | 12.000       |
| SENIOR BIO   | DLOGICAL ENGRI      | BENG 4812 | Fa 2018          | A     | 2.00  | 2.00           | 8.000        |
| BIOLOGICA    | L ENGR PROFESSION   | BENG 483  | Fa 2018          | A     | 1.00  | 1.00           | 4.000        |
|              | LE BIOSYS DESIGN    | BENG 4663 | Sp 2019          | A     | 3.00  | 3.00           | 12.000       |
| SUSTAINAE    |                     |           |                  |       |       |                |              |

3. Click Return to Detail or Return to Plans at the bottom of the screen when you have completed your review.

Class Detail

1. Click the **Class** link on the **Report Detail** page to view specific information about the class, such as meeting times, instructor, availability, instruction mode, and wait list information.

| Class Detail                                                                                                 |                                             |                                                                   |                                                                                                    |                                                                              |                                                                                                    |
|----------------------------------------------------------------------------------------------------|---------------------------------------------|-------------------------------------------------------------------|----------------------------------------------------------------------------------------------------|------------------------------------------------------------------------------|----------------------------------------------------------------------------------------------------|
| Class Detail                                                                                                 |                                             |                                                                   |                                                                                                    |                                                                              |                                                                                                    |
| DENO 0700 004 11-11 0                                                                                        |                                             |                                                                   |                                                                                                    |                                                                              |                                                                                                    |
| The University of Arkansas   Spring                                                                          | 2018   Lec                                  | al Engineering<br>ure/Laboratory                                  |                                                                                                    |                                                                              |                                                                                                    |
| Class Details                                                                                                |                                             |                                                                   |                                                                                                    |                                                                              |                                                                                                    |
| Status                                                                                                    | Open                                        | •                                                                 |                                                                                                    | Career                                                                       | Undergraduate                                                                                            |
| Class Number                                                                                                 | 5001                                        |                                                                   |                                                                                                    | Dates                                                                        | 1/16/2018 - 5/3/2018                                                                                     |
| Session                                                                                                    | Regular                                     | Academic Session                                                  | 1                                                                                                    | Grading                                                                      | Graded                                                                                                   |
| Units                                                                                                    | 3 units                                     |                                                                   |                                                                                                    | Location                                                                     | University of Arkansas, Fay                                                                              |
| Class Components                                                                                             | Face to                                     | ace                                                               |                                                                                                    | Campus                                                                       | Univ of Ark, Fayetteville                                                                                |
| Class Components                                                                                             | Lecture/L                                   | aboratory Require                                                 | ed                                                                                                    |                                                                              |                                                                                                    |
| Meeting Information                                                                                          |                                             |                                                                   |                                                                                                    |                                                                              |                                                                                                    |
| Days & Times                                                                                                 | Room                                        |                                                                   | Instructor                                                                                                    |                                                                              | Meeting Dates                                                                                            |
| TuTh 12:30PM - 1:45PM                                                                                        | Physics                                     | Classroom 0133                                                    |                                                                                                    |                                                                              | 01/16/2018 - 05/03/2018                                                                                  |
| Enrollment Information                                                                                       |                                             |                                                                   |                                                                                                    |                                                                              |                                                                                                    |
| Enrollment Requ                                                                                              | uirements                                   | Corequisite:<br>Prerequisite:                                     | Lab component.<br>(MEEG 2403 or CHEG 2                                                                                | 313) and (CVEG                                                               | 3213 or CHEG 2133 or MEEG 3503).                                                                         |
| Class Availability                                                                                           |                                             |                                                                   |                                                                                                    |                                                                              |                                                                                                    |
| Class Ca                                                                                                    | pacity 3                                    | 6                                                                 | Wait List Capacity                                                                                                    | 5                                                                            |                                                                                                    |
| Enrollment                                                                                                   | Total 3                                     | 5                                                                 | Wait List Total                                                                                                    | 0                                                                            |                                                                                                    |
| Available                                                                                                    | Seats                                       | 1                                                                 |                                                                                                    |                                                                              |                                                                                                    |
| Description                                                                                                  |                                             |                                                                   |                                                                                                    |                                                                              |                                                                                                    |
| Design of basic unit oper<br>(psychrometric) processe<br>account for unique consti<br>component Prerequisite | ations typic<br>es (cool/hea<br>raints impo | al of biological en<br>ter/humidifier/drye<br>sed by biological s | gineering practice; unit op<br>er), air mixing, aeration, ar<br>systems. Lecture 2 hours a<br>3) and (CVEG 3213 or CH | erations include<br>d refrigeration; i<br>ind lab 3 hours p<br>EG 2133 or ME | pump-pipe, fan-duct, moist air<br>unit operations design will<br>per week. Corequisite: Lab<br>EG 3503). |

2. Click **Return to Detail** or **Return to Plans** at the bottom of the screen when you have completed your review.

### Class Requirements Detail

1. Click the **Rqmnt Details** link associated with the class on the **Report Detail** page to view the list of courses that are eligible to satisfy that requirement.

| Advis   | ement Re    | equirements                               |                |                   |       |
|---------|-------------|-------------------------------------------|----------------|-------------------|-------|
| Require | ment: 00001 | 2735 BENG 3723                            | Minimum Hours: | 3.00              |       |
| Return  |             | Go To Planner                             |                |                   |       |
| BENG 3  | 723         |                                           |                |                   |       |
| V BEN   | NG 3723     |                                           |                |                   |       |
| Subject | Catalog Nbr | Description                               |                | Typically Offered | Hours |
| BENG    | 3723        | Unit Operations in Biological Engineering |                | Spring            | 3.00  |
|         |             |                                           |                |                   |       |
| Return  |             | Go To Planner                             |                |                   |       |

2. Click the **Return** button to go back to the Report Details page.